## 如何给学生、家长(批量)重置密码

## 1. 班主任进入工作桌面,点击平台管理;

| 它夏教育资源公共服务平台<br>NHRKIA EDUCATION RESOURCES PUBLIC SERVICE PLATFORM | 工作桌面 | 个人资源门户 | 资源中心 | 应用中心 | Q. 输入搜索关键词 |                   |
|--------------------------------------------------------------------|------|--------|------|------|------------|-------------------|
|                                                                    |      |        |      |      |            | 平台管理              |
| ◆ 音神 ● 1 # # # # # # # # # # # # # # # # # #                       |      |        |      |      | 2          | .0:. 个人设置<br>切换皮肤 |
| 心理健康   中国历史   世界历                                                  | 史    |        |      |      |            |                   |
| 编辑组件                                                               |      |        |      |      | 数字数材  字章   | 高中 编辑应用           |

2. 选中需要重置密码的学生, 点击后方"重置密码"即可;

| <u>命</u> 班级成员管理 | ^      | 学生管理 × 家                | K管理 ×                |       |                |               |               |
|-----------------|--------|-------------------------|----------------------|-------|----------------|---------------|---------------|
| 学生管理            |        | 请选择年级                   | ~ 请选择班级              |       | 请输入学生姓名或登陆帐号搜索 | 查询            |               |
| 家长管理            |        | 新增学生                    | 转班    学生调入           | 学生调出  | 导入 设置导入        | 模板 导出 删       | 批量重置密码        |
| 🖉 导入日志管理        | $\sim$ |                         |                      |       |                |               |               |
|                 |        | 学生姓名                    | 账号 身份证号              | 年级    | 班级 状态          | 操作            |               |
|                 |        | <u> </u>                | xuanleiyi3 152823**  | * 一年级 | 测试20 已禁用       | 编辑   详情   设置家 | 长   重置密码   删除 |
|                 |        | 0.000                   | liushirui23 532628** | * 一年级 | 测试20 已禁用       | 编辑   详情   设置家 | 长   重置密码   删除 |
|                 |        | <ul> <li>(1)</li> </ul> | jiangjixiu0 429005** | * 一年级 | 测试20 已禁用       | 编辑   详情   设置家 | 长   重置密码   删除 |
|                 |        | o (111)                 | baisehe23 421022**   | * 一年级 | 测试20 已禁用       | 编辑   详情   设置家 | 长   重置密码   删除 |

 全班重置密码:点击"批量重置密码"按钮即可对列表的所有 学生重置密码。